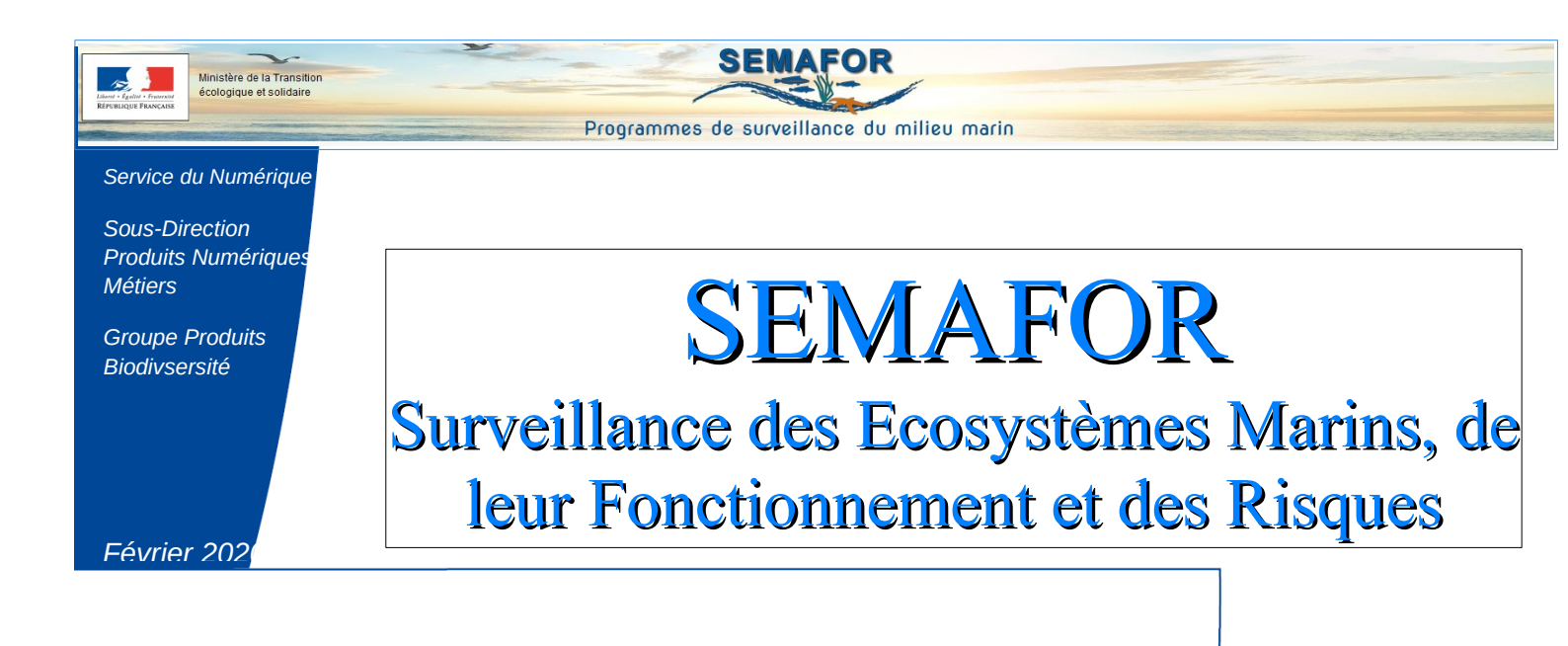

## « Comment ouvrir un fichier

### au format CSV »

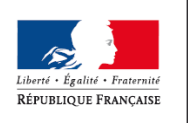

MINISTÈRE DE LA TRANSITION ÉCOLOGIQUE ET SOLIDAIRE

Ministère de la Transition écologique et solidaire

L'objetif de cette fiche pratique est d'apporter les éléments nécessaires à l'exploitation d'un fichier au format CSV

L'ouverture d'un fichier résultat, suite à un export, peut s'effectuer avec Excel ou Calc.

#### EXCEL

- **1.** Enregistrer le fichier sur son disque
- 2. Importer le fichier à partir d'Excel
  - ⇒ Menu « Données »
  - ⇒ Fichier texte

| Fichier | Accue   | il Insertion                  | Mise en pa               | age Formules            | Données        | Révision                   | Affichage | Aide 🤇                                           | Recherche | r des outils ada | ptés                                   |               |                           |                                   |
|---------|---------|-------------------------------|--------------------------|-------------------------|----------------|----------------------------|-----------|--------------------------------------------------|-----------|------------------|----------------------------------------|---------------|---------------------------|-----------------------------------|
| Access  | Web Fic | hier Autres                   | Connexions<br>existantes | Nouvelle<br>requête • 🖧 | ources récente | uêtes<br>pleau Act<br>s to | Con       | <b>nexions</b><br>priétés<br>lifier les liaisons | 2↓ ZAZ    | Filtrer          | < Effacer<br>9 Réappliquer<br>• Avancé | Convertir Rei | mplissage<br>Istantané le | Supprimer Valic<br>es doublons do |
|         | Dor     | inées e <mark>r</mark> ternes |                          | Récupére                | et transformer |                            | Connex    | tions                                            |           | Trier et filtre  | r                                      |               |                           | Outils de donr                    |
| A1      | -       | : ×                           | $\checkmark f_x$         |                         |                |                            |           |                                                  |           |                  |                                        |               |                           |                                   |
|         | Α       | В                             | С                        | D                       | E              | F                          | G         | н                                                | I.        | J                | К                                      | L             | М                         | N                                 |
| 1       |         |                               |                          |                         |                |                            |           |                                                  |           |                  |                                        |               |                           |                                   |
| 2       |         |                               |                          |                         |                |                            |           |                                                  |           |                  |                                        |               |                           |                                   |
| 3       |         |                               |                          |                         |                |                            |           |                                                  |           |                  |                                        |               |                           |                                   |

# 3. Ouverture de l'assistant d'importation de texte. 3 étapes à décliner (copie d'écran ci-dessous)

|         | Assistant Importation de texte - Étape 1 sur 3 ? X                                                                                                    |  |  |  |  |  |  |  |
|---------|----------------------------------------------------------------------------------------------------|--|--|--|--|--|--|--|
|         | L'Assistant Texte a déterminé que vos données sont de type Largeur fixe.                                                                                    |  |  |  |  |  |  |  |
|         | Si ce choix vous convient, choisissez Suivant, sinon choisissez le type de données qui décrit le mieux vos données.                                         |  |  |  |  |  |  |  |
|         | Type de données d'origine                                                                                                    |  |  |  |  |  |  |  |
| Etape1  | Choisissez le type de fichier qui décrit le mieux vos données :<br>Délimité Des caractères tels que des virgules ou des tabulations sénarent chaque champ   |  |  |  |  |  |  |  |
|         | O Largeur fixe - Les champs sont alignés en colonnes et séparés par des espaces.                                                                            |  |  |  |  |  |  |  |
|         |                                                                                                    |  |  |  |  |  |  |  |
|         | Commencer l'importation à la ligne : 1 🗘 Qrigine du fichier : 65001 : Unicode (UTF-8) 🗸                                                                     |  |  |  |  |  |  |  |
|         |                                                                                                    |  |  |  |  |  |  |  |
|         | Mes données ont des en-têtes.                                                                                                    |  |  |  |  |  |  |  |
|         | Anercu du fizhier C/Ulters/hathalie costantino/Downloads/2020.02.10.15.41.25. dispositifs.cov                                                               |  |  |  |  |  |  |  |
|         |                                                                                                    |  |  |  |  |  |  |  |
|         | 2 Bruit/SPO1 Emissions continues (trafic maritime); Absence de suivis existants : émissions cont                                                            |  |  |  |  |  |  |  |
|         |                                                                                                    |  |  |  |  |  |  |  |
|         |                                                                                                    |  |  |  |  |  |  |  |
|         |                                                                                                    |  |  |  |  |  |  |  |
|         | Annuler < Précédent <u>S</u> uivant > <u>T</u> erminer                                                                                                    |  |  |  |  |  |  |  |
|         |                                                                                                    |  |  |  |  |  |  |  |
|         |                                                                                                    |  |  |  |  |  |  |  |
|         | Assistant Importation de texte - Etape 2 sur 3 ? X                                                                                                    |  |  |  |  |  |  |  |
|         | Cette étape vous permet de choisir les séparateurs contenus dans vos données. Vous pouvez voir les changements sur votre texte dans<br>l'aperçu ci-dessous. |  |  |  |  |  |  |  |
|         | Séparateurs                                                                                                    |  |  |  |  |  |  |  |
|         | Tabulation                                                                                                    |  |  |  |  |  |  |  |
|         | Point-virgule                                                                                                    |  |  |  |  |  |  |  |
|         | □ vrguie Identificateur de te <u>x</u> te : · · · · ·                                                                                                    |  |  |  |  |  |  |  |
| F( )    | Autre:                                                                                                    |  |  |  |  |  |  |  |
| Etape 2 |                                                                                                    |  |  |  |  |  |  |  |
|         |                                                                                                    |  |  |  |  |  |  |  |
|         | Aperçu de données                                                                                                    |  |  |  |  |  |  |  |
|         |                                                                                                    |  |  |  |  |  |  |  |
|         | Programme Sous-programme Nom du dispositif                                                                                                    |  |  |  |  |  |  |  |
|         | Bruit SPOI Emissions continues (trafic maritime) Absence de suivis existants : émissions co                                                                 |  |  |  |  |  |  |  |
|         | ET/OU V                                                                                                    |  |  |  |  |  |  |  |
|         |                                                                                                    |  |  |  |  |  |  |  |
|         | Annuler < Prérédent Suivant > Terminer                                                                                                    |  |  |  |  |  |  |  |
|         | Annual Decourt Towner                                                                                                    |  |  |  |  |  |  |  |
|         |                                                                                                    |  |  |  |  |  |  |  |
|         | Assistant Importation de texte - Étape 3 sur 3 ? X                                                                                                    |  |  |  |  |  |  |  |
|         | Cette étape vous permet de sélectionner chaque colonne et de définir le format des données.                                                                 |  |  |  |  |  |  |  |
|         | Format des données en colonne                                                                                                    |  |  |  |  |  |  |  |
|         | Standard                                                                                                    |  |  |  |  |  |  |  |
|         | O Texte L'option Standard convertit les valeurs numeriques en nombres, les dates en dates et les autres valeurs en texte.                                   |  |  |  |  |  |  |  |
|         | O Date : JMA V Ayancé                                                                                                    |  |  |  |  |  |  |  |
|         | ⊖ <u>C</u> olonne non distribuée                                                                                                    |  |  |  |  |  |  |  |
|         |                                                                                                    |  |  |  |  |  |  |  |
| Etape3  |                                                                                                    |  |  |  |  |  |  |  |
| -       |                                                                                                    |  |  |  |  |  |  |  |
|         | Aperçu de données                                                                                                    |  |  |  |  |  |  |  |
|         | Paula Paula                                                                                                    |  |  |  |  |  |  |  |
|         | Standard Standard Standard Programme Nom du dispositif                                                                                                    |  |  |  |  |  |  |  |
|         | Bruit SPOl Emissions continues (trafic maritime) Absence de suivis existants : émissions co                                                                 |  |  |  |  |  |  |  |
|         | ET/OU                                                                                                    |  |  |  |  |  |  |  |
|         | < · · · · · · · · · · · · · · · · · · ·                                                                                                    |  |  |  |  |  |  |  |
|         |                                                                                                    |  |  |  |  |  |  |  |
|         | Annuler < <u>Précédent</u> Suivant > <u>I</u> erminer                                                                                                    |  |  |  |  |  |  |  |
|         |                                                                                                    |  |  |  |  |  |  |  |

#### CALC

- **1. Enregistrer le fichier sur son disque**
- 2. Clic droit, ouvrir avec LibrOffice

| Quverture de Restitutions_demandes.csv                           |  |  |  |  |  |  |  |
|------------------------------------------------------------------|--|--|--|--|--|--|--|
| Vous avez choisi d'ouvrir :                                      |  |  |  |  |  |  |  |
| ☐ I fichier.csv                                                  |  |  |  |  |  |  |  |
| qui est un fichier de type : Text Document (3,6 Mo)              |  |  |  |  |  |  |  |
| à partir de : imap://amelie-03.ac.melanie2.i2:993                |  |  |  |  |  |  |  |
| Que doit faire le Courrielleur avec ce fichier ?                 |  |  |  |  |  |  |  |
| Ouvrir avec     LibreOffice Calc     ▼                           |  |  |  |  |  |  |  |
| Enregistrer le fichier                                           |  |  |  |  |  |  |  |
| <u>I</u> oujours effectuer cette action pour ce type de fichier. |  |  |  |  |  |  |  |
| OK Annuler                                                       |  |  |  |  |  |  |  |

**3.** Ouverture de l'assistant d'importation de texte. Renseigner les différents champs (copie écran ci-dessous)

| Import de texte - [2020-                                                          | -02-10_15-41-25_dispositifs.csv]                                                  | $\times$ |  |  |  |  |  |
|-----------------------------------------------------------------------------------|-----------------------------------------------------------------------------------|----------|--|--|--|--|--|
| Importer                                                                          |                                                                                   |          |  |  |  |  |  |
| Jeu de caractères :                                                               | Unicode (UTF-8)                                                                   |          |  |  |  |  |  |
| <u>L</u> angue :                                                                  | Français (France)                                                                 |          |  |  |  |  |  |
| À partir de la <u>l</u> igne :                                                    | 1                                                                                 |          |  |  |  |  |  |
| Options de séparateur                                                             | ,                                                                                 |          |  |  |  |  |  |
| O Largeur fixe                                                                    | Séparé par                                                                        |          |  |  |  |  |  |
| Tabulation                                                                        | <u>V</u> irgule <u>Point-virgule</u> <u>Espace</u> <u>Autre</u>                   |          |  |  |  |  |  |
| Eusionner les sé                                                                  | éparateurs <u>E</u> spaces superflus Séparateur de <u>c</u> haîne de caractères : | $\sim$   |  |  |  |  |  |
| Autres options                                                                    |                                                                                   |          |  |  |  |  |  |
| Formater les chan                                                                 | mps entre quillemets comme texte 🔲 Détecter les nombres spéciaux                  |          |  |  |  |  |  |
|                                                                                   | ······································                                            |          |  |  |  |  |  |
| Champs                                                                            |                                                                                   |          |  |  |  |  |  |
| Type de <u>c</u> olonne :                                                         |                                                                                   |          |  |  |  |  |  |
| Standard                                                                          |                                                                                   | ^        |  |  |  |  |  |
| 1 Programme                                                                       |                                                                                   | -        |  |  |  |  |  |
| 2 Bruit                                                                           |                                                                                   |          |  |  |  |  |  |
| 3<br>4 ET/01                                                                      |                                                                                   | -        |  |  |  |  |  |
| 5                                                                                 |                                                                                   | -        |  |  |  |  |  |
| 6 Estimation du traffic des petites unités par mesure du bruit sur réseau d'hydro |                                                                                   |          |  |  |  |  |  |
| 7                                                                                 |                                                                                   |          |  |  |  |  |  |
| 8 Lien avec res                                                                   | seau CALME pour mesure directe du bruit cotier                                    | - v      |  |  |  |  |  |
| <                                                                                 | >                                                                                 |          |  |  |  |  |  |
|                                                                                   | _\$_                                                                              |          |  |  |  |  |  |
| <u>A</u> ide                                                                      | OK Annuler                                                                        |          |  |  |  |  |  |
|                                                                                   |                                                                                   |          |  |  |  |  |  |

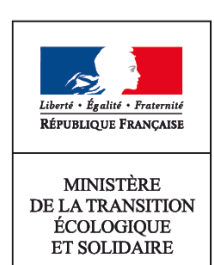

Ministère de la Transition écologique et solidaire 92055 La Défense CEDEX Tél. : 01 40 81 21 22